## Radera valda filer

Raderar de valda filerna.

## OBS!:-

- Raderade filer kan inte återställas.
- 1 Välj uppspelningsläge.

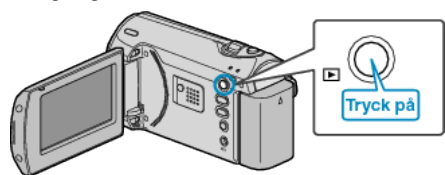

2 Tryck på MENU för att visa menyn.

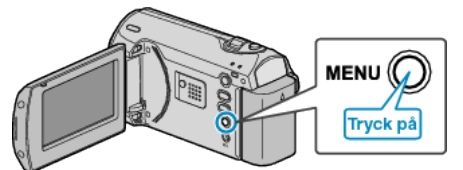

3 Välj "TA BORT" med ZOOM/SELECT-reglaget och tryck på OK.

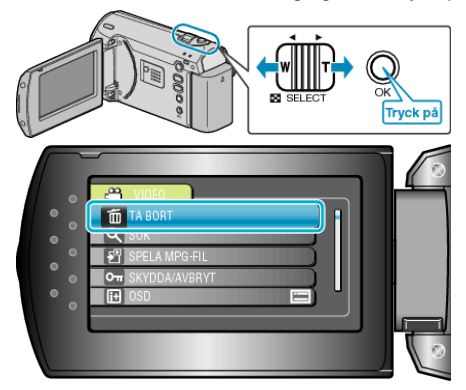

4 Välj "VÄLJ FIL" och tryck på OK.

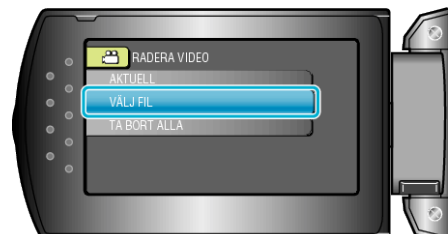

5 Välj önskad fil och tryck på OK.

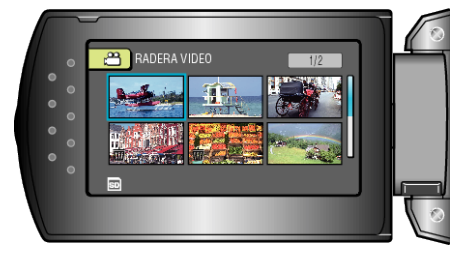

- En raderingssymbol visas på den valda filen. Om du vill ta bort raderingssymbolen tryck på OK igen.
- När du har valt alla filer som ska raderas trycker du på MENU.
- 6 Välj "UTFÖR OCH AVSLUTA" och tryck på OK.

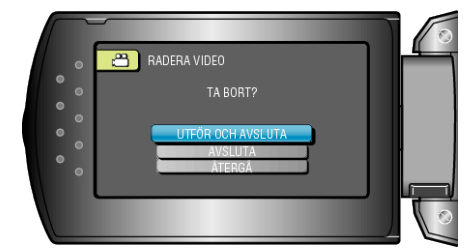

- Tryck på OK efter raderingen.
- ANMÄRKNING:-----
- Filer som är skyddade kan inte raderas. Ta bort skyddet innan du raderar filen.